## Sådan bruger du grupper

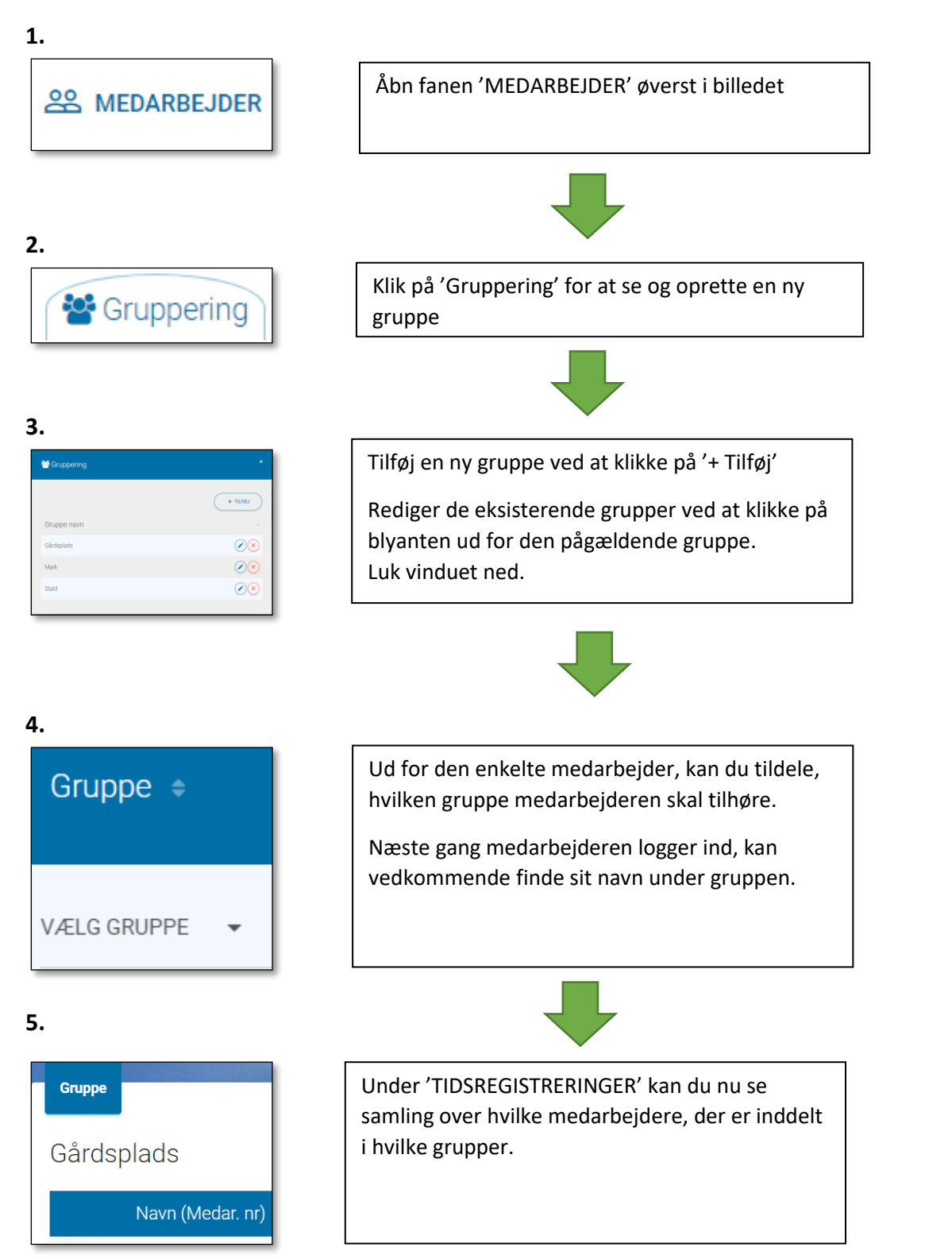

Grupper kan være hensigtsmæssige, hvis man har mange medarbejdere, der arbejder i forskellige grupper, fx mark, stald, værksted osv. Når medarbejdere er delt ind i grupper, har du som arbejdsgiver et bedre overblik over medarbejderne, når du skal se deres timeregistreringer, ligesom du har overblik over den samlede mængde tid brugt i de forskellige grupper.

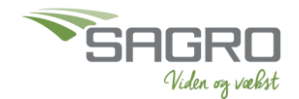